# Paso a paso para activar tu

Para proceder a realizar la descarga, el terminal debe estar conectado a WIFI. Si es un dispositivo nuevo, debés haber completado todos los pasos previos a la configuración del terminal, como: cuentas de gmail, google, etc.

kölbi

Ingresá en "Ajustes"

2 En "Ajustes", seleccioná "Conexiones"

SAMSUNG

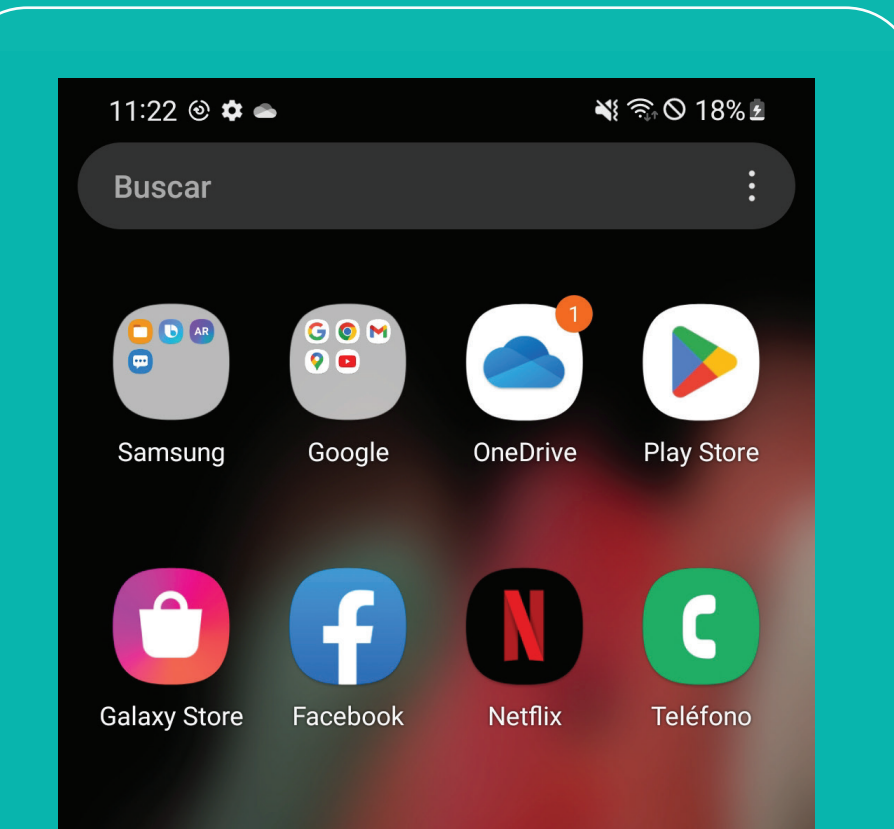

| 11:2          | 2 🖬 🕲 🌣 •                                                     | 💐 🖘 🛇 18% 🖻 |
|---------------|---------------------------------------------------------------|-------------|
|               | Ajustes                                                       |             |
|               |                                                               | Q           |
| Sar<br>Perfil | nsung account<br>• Dispositivos • Seguridad                   | 8           |
| <b>?</b>      | Conexiones<br>Wi-Fi • Bluetooth • Modo Avión                  |             |
|               | Sonidos y vibración<br>Modo de sonido • Melodía               |             |
| •             | Notificaciones<br>Barra de estado • No molestar               |             |
|               | Pantalla<br>Brillo • Protector de la vista • Ba<br>navegación | arra de     |
|               | Fondo de pantalla y estilo                                    | )           |
|               |                                                               | <           |

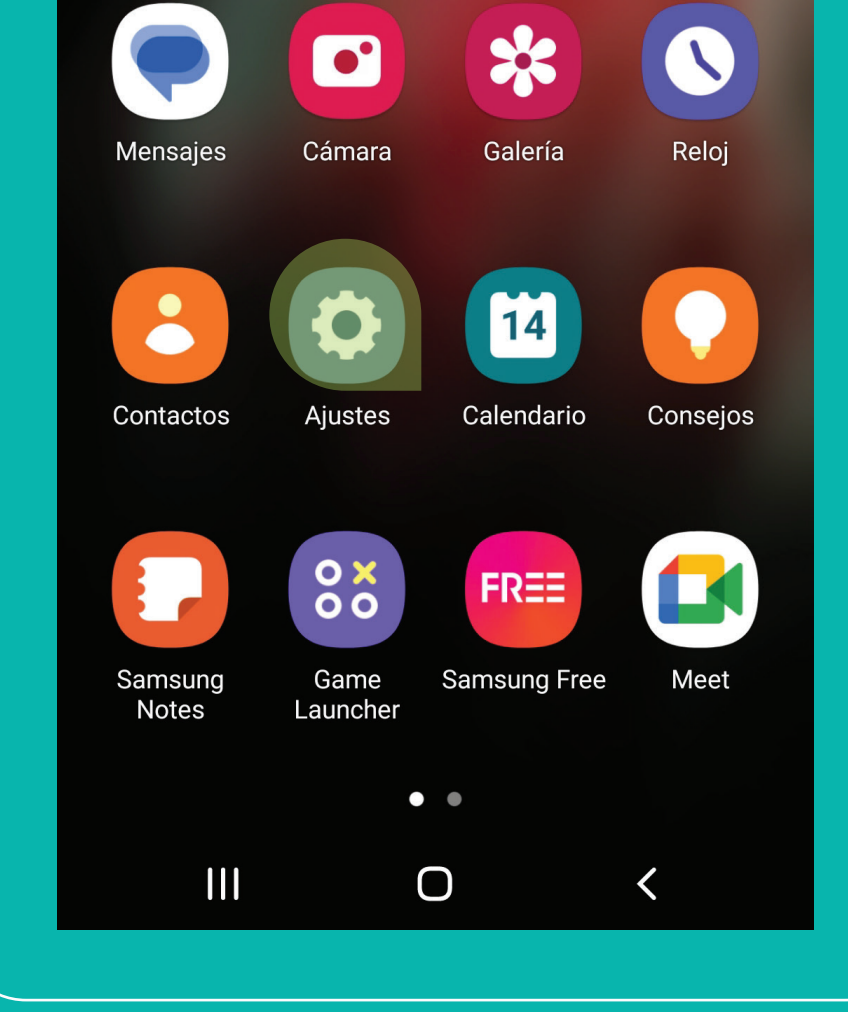

#### Seleccioná "Administrador de tarjetas SIM"

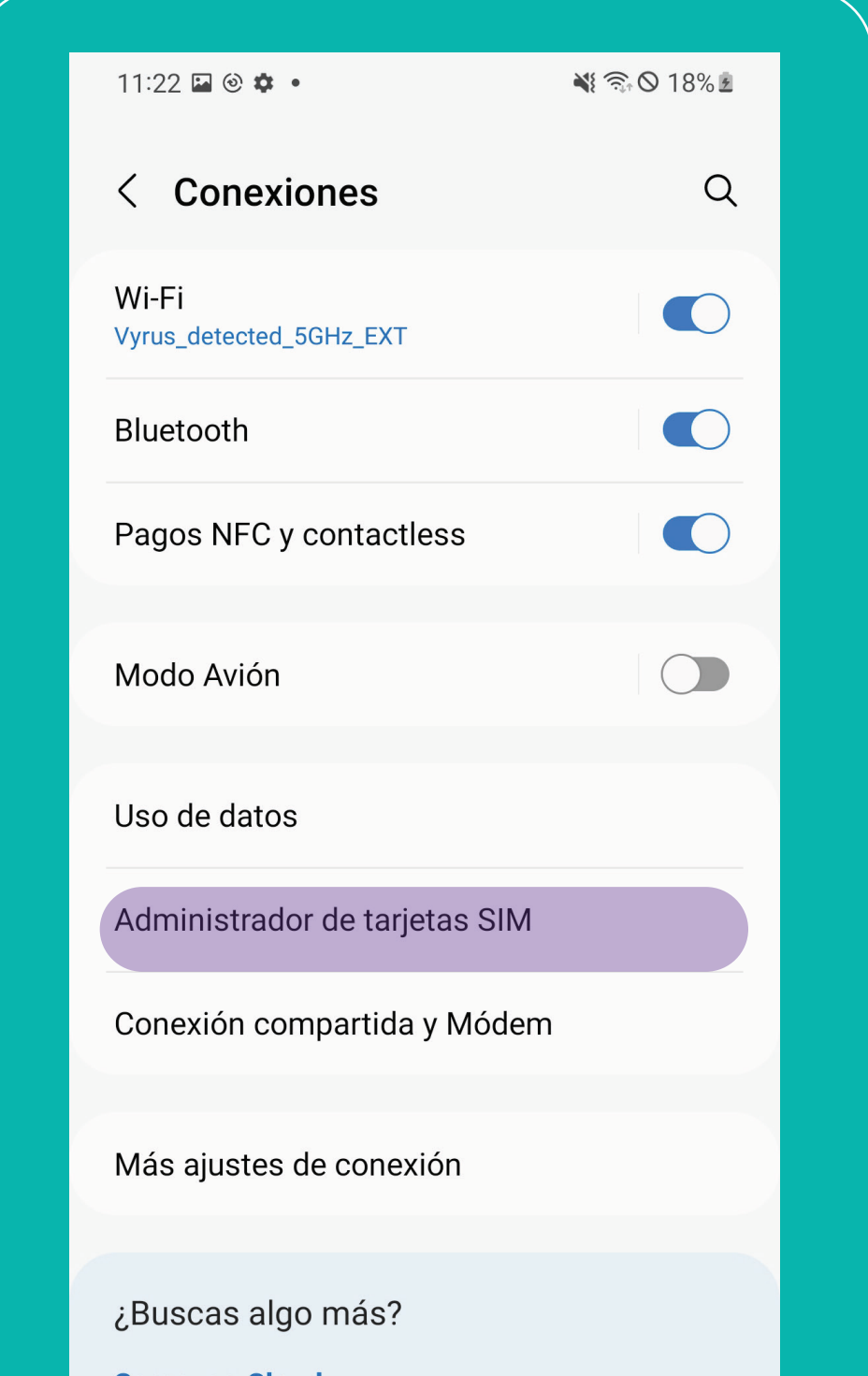

#### 4 Seleccioná "Añadir tarifa móvil"

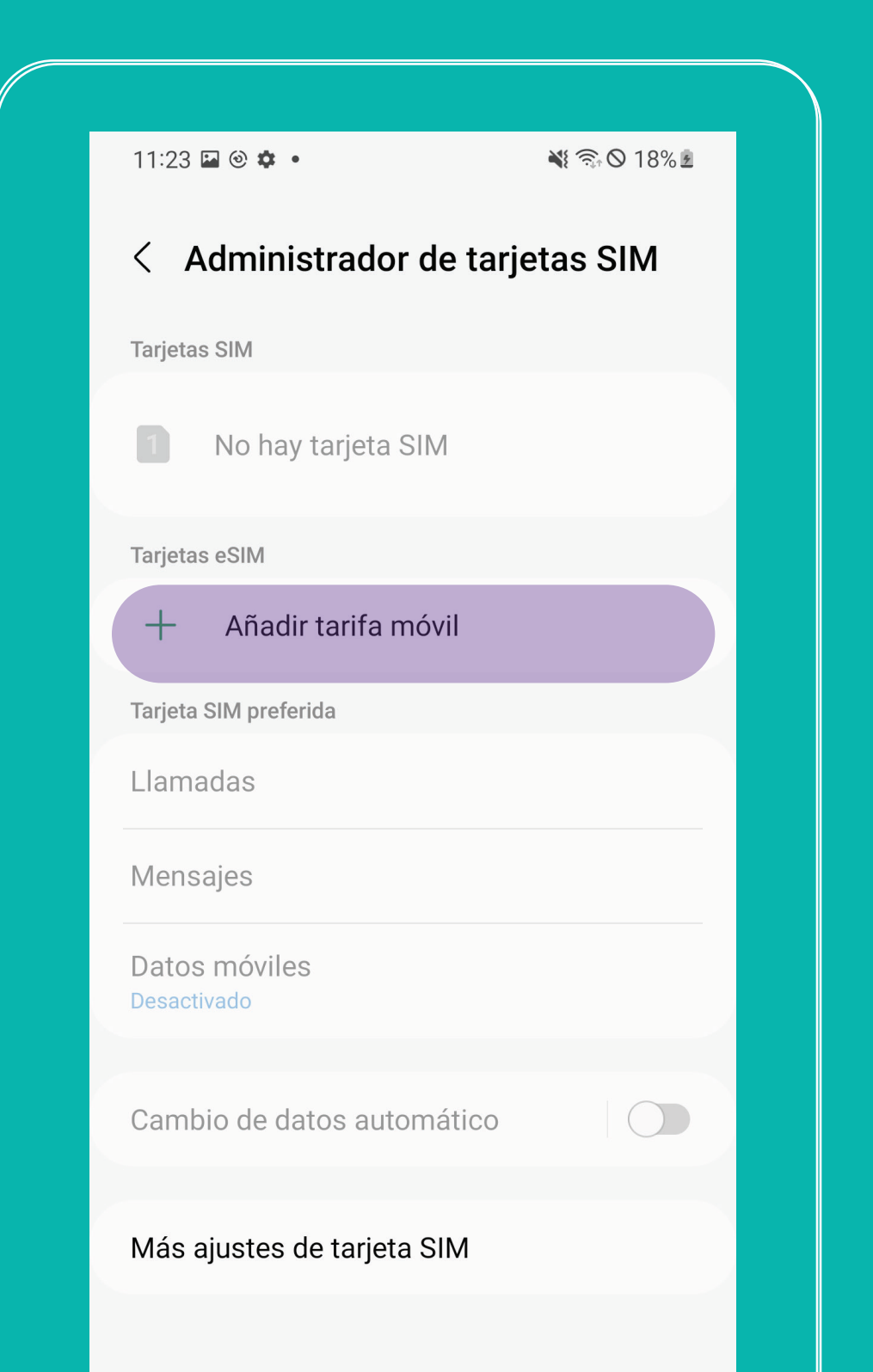

| Samsung Cloud   |            |   |  |
|-----------------|------------|---|--|
| Wi-Fi segura    |            |   |  |
| Conexión a Wind | dows       |   |  |
|                 | $\bigcirc$ | < |  |
|                 |            |   |  |

### Seleccioná "Escanear código QR de proveedor"

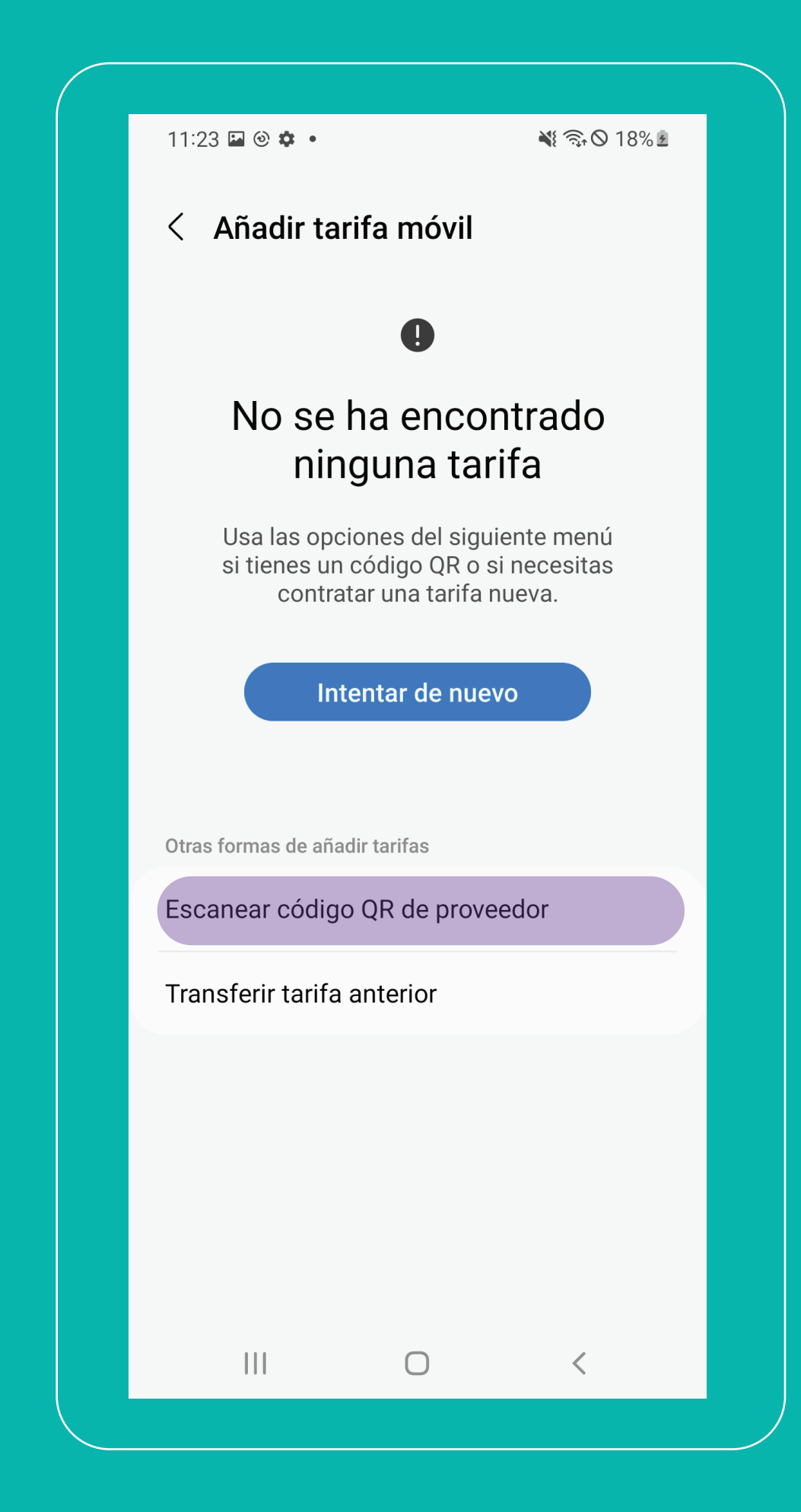

#### 6 Escaneá tu código QR

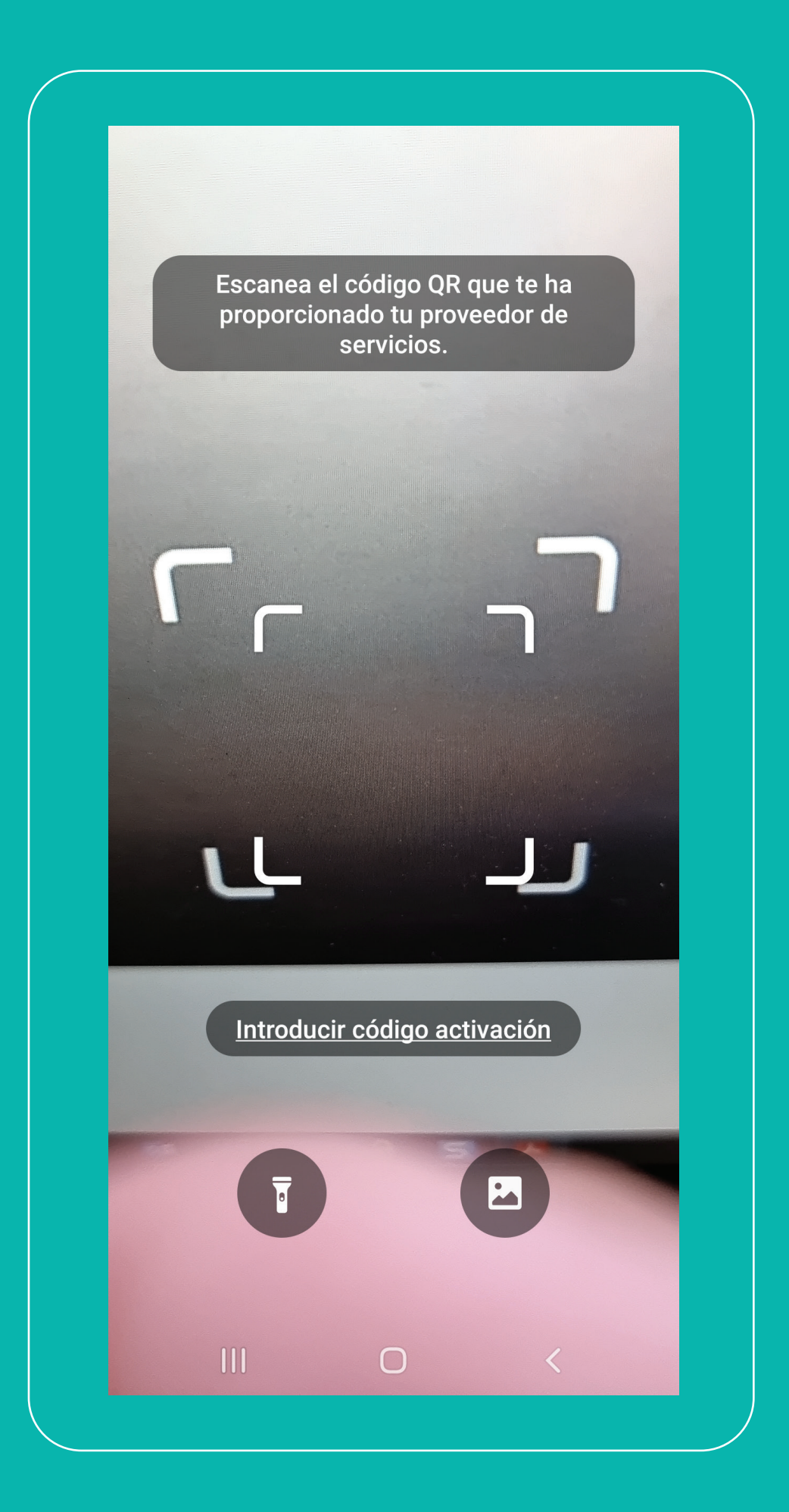

#### 8 Después de la confirmación

#### Luego en "Añadir tarifa móvil", seleccioná "Confirmar"

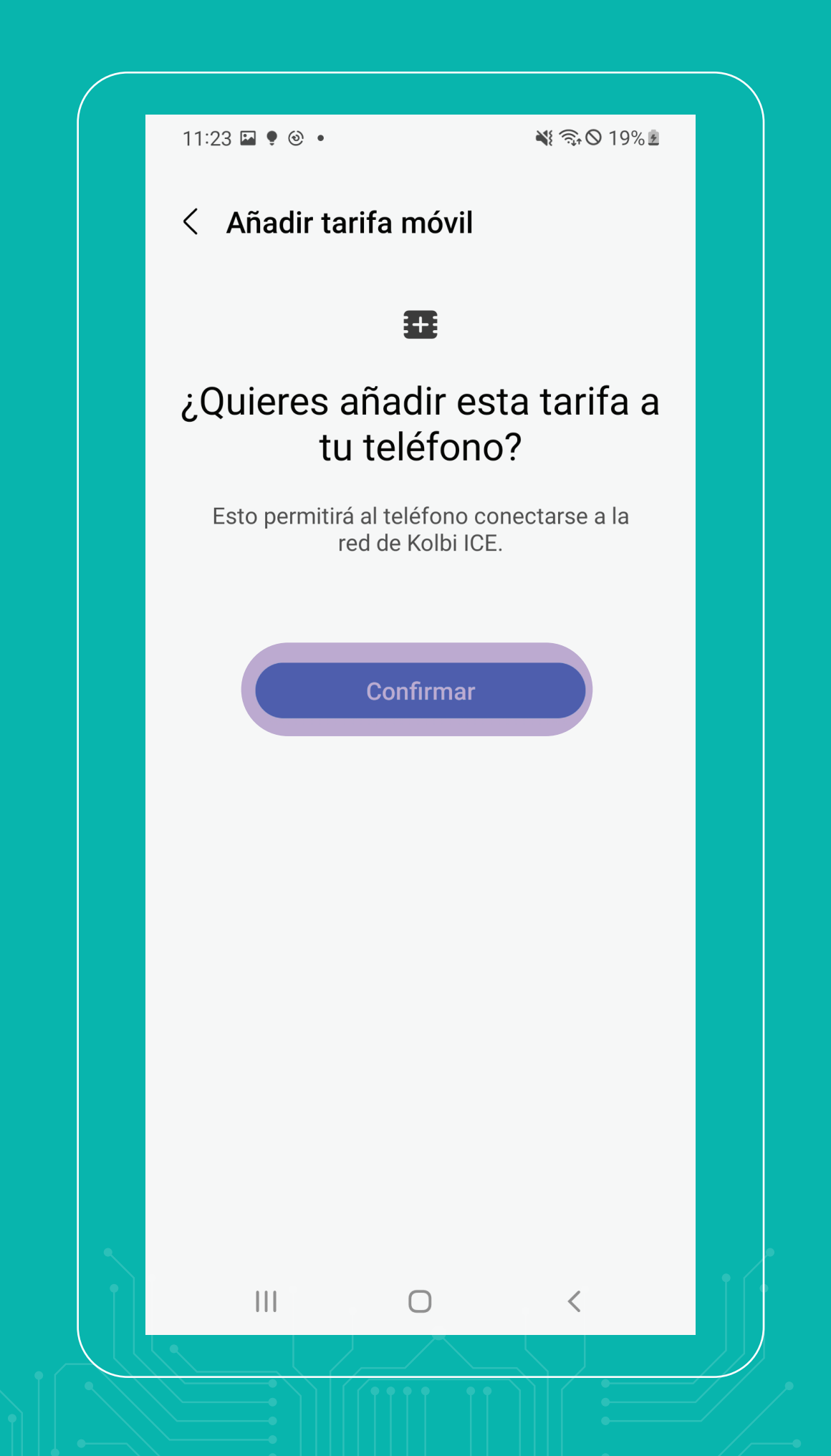

se mostrará una pantalla de descarga de la tarifa o plan móvil

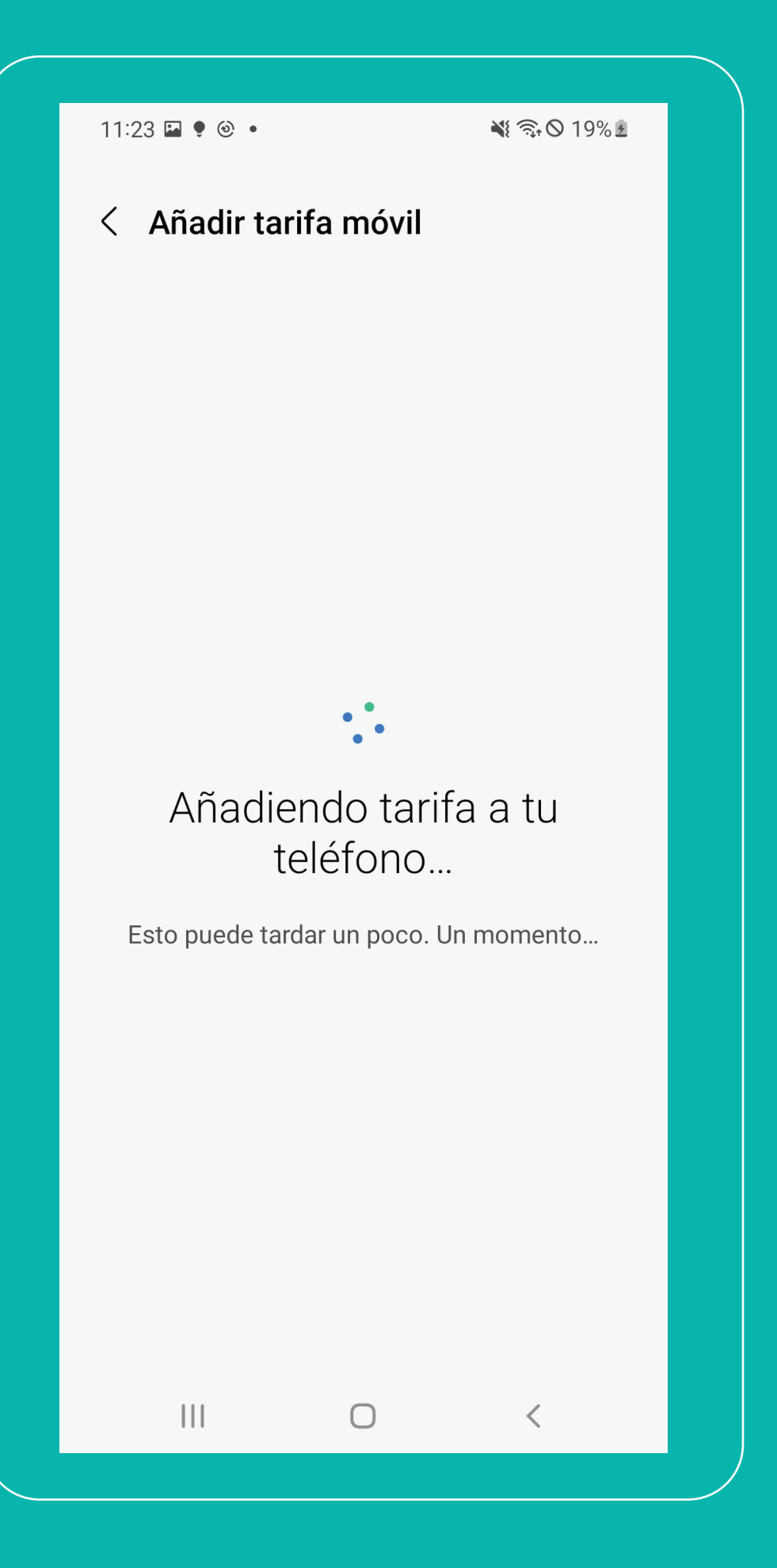

## **JUSTO:** Así de fácil podés configurar tu

eSIM kölbi en tu Samsung

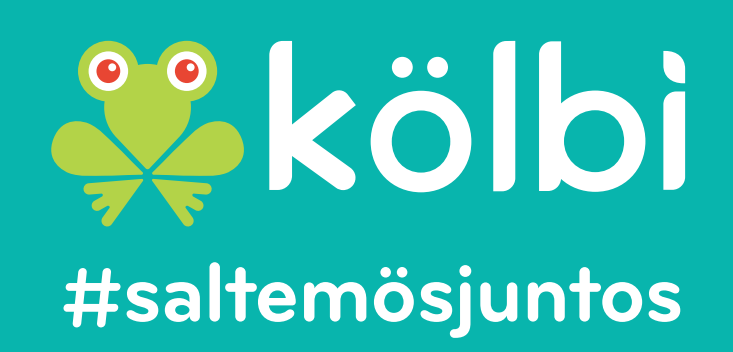